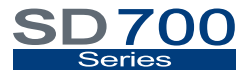

VARIABLE SPEED DRIVE

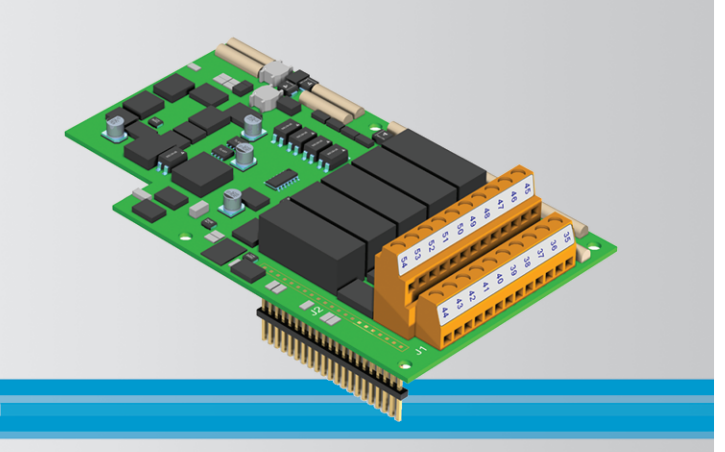

# Getting Started Manual I/O Expansion Board

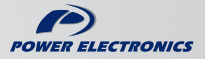

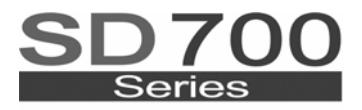

VARIABLE SPEED DRIVE

# Getting Started Manual I/O Expansion Board

Edition: May 2008 SD70IM03AI Rev. A

### 2

# SAFETY SYMBOLS

Always follow safety instructions to prevent accidents and potential hazards from occurring.

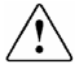

This symbol means improper operation may results in serious personal injury or death.

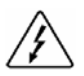

Identifies shock hazards under certain conditions. Particular attention should be given because dangerous voltage may be present. Maintenance operation should be done by qualified personnel.

#### Edition May 2008

This publication could present technical imprecision or misprints. The information here included will be periodically modified and updated, and all those modifications will be incorporated in later editions.

To consult the most updated information of this product you might access through our website <u>www.power-electronics.com</u> where the latest version of this manual can be downloaded.

Revisions

| Date           | Revision | Description   |
|----------------|----------|---------------|
| 23 / 05 / 2008 | А        | First edition |

#### 4

# INDEX

| SA | FETY II | NSTRUCTIONS                              | 7  |
|----|---------|------------------------------------------|----|
| 1. | INTRO   | DUCTION                                  | 13 |
|    | 1.1.    | Description of the I/O Expansion Board   | 13 |
| 2. | TECHN   | IICAL CHARACTERISTICS                    | 14 |
|    | 2.1.    | General Information                      | 14 |
| 3. | INSTA   | LLATION AND CONNECTION                   | 15 |
|    | 3.1.    | Installation of the I/O Expansion Board  | 15 |
|    | 3.2.    | Connection of the I/O Expansion Board    | 16 |
| 4. | PARA    | METER SETTING                            | 20 |
|    | 4.1.    | Group 3 – G3: References                 | 20 |
|    | 4.2.    | Group 4 – G4: Inputs                     | 21 |
|    | 4.3.    | Group 6 – G6: PID Control                | 26 |
|    | 4.4.    | Group 8 – G8: Outputs                    | 27 |
|    | 4.5.    | Group 9 – G9: Comparators                | 31 |
|    | 4.6.    | Group 25 – G25: Pump Control             | 33 |
|    | 4.7.    | Parameters SV.3 – External Visualization | 41 |
|    | 4.8.    | Parameters SV.8 – Pump Control           | 43 |
| 5. | SUMM    | ARY OF MODBUS ADDRESSES                  | 44 |
| 6. | FAULT   | MESSAGES                                 | 51 |
|    | 6.1.    | Description of Fault List                | 51 |
|    | 6.2.    | Procedure for Fault Solution             | 51 |

# SAFETY INSTRUCTIONS

### **IMPORTANT!**

- Safety instructions showed in this manual are useful to teach user how to use the product in a correct and safety way with the purpose of preventing possible personal injuries or property damages.
- Safety messages included here are classified as it follows:

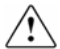

# WARNING

Be sure to take ESD (Electrostatic Discharge) protection measures when you touch the board.

Otherwise, the optional board may get damaged due to static charges.

Implement wiring change on the optional board after checking that the power supply is off.

Otherwise, there is a danger of connecting error and damage to the board.

Be sure to connect correctly the optional board to the inverter. Otherwise, there is a danger of connecting error and damage to the board.

# Do not remove the cover while the power is applied or the unit is in operation.

Otherwise, electric shock could occur.

#### Do not run the inverter with the front cover removed.

Otherwise, you may get an electric shock due to the high voltage terminals or exposure of charged capacitors.

# Do not remove the cover except for periodic inspections or wiring, even if the input power is not applied.

Otherwise, you may access the charged circuits and get an electric shock.

#### Wiring and periodic inspections should be performed at least 10 minutes after disconnecting the input power and after checking the DC Link voltage is discharged with a meter (below 30VDC).

Otherwise, you may get an electric shock.

#### Operate the switches with dry hands.

Otherwise, you may get an electric shock.

#### Do not use cables with damaged insulation.

Otherwise, you may get an electric shock.

#### Do not subject the cables to the abrasions, excessive stress, heavy loads or pinching.

Otherwise, you may get an electric shock.

# CAUTION

Install the inverter on a non-flammable surface. Do not place flammable material nearby.

Otherwise, fire could occur.

#### Disconnect the input power if the inverter gets damaged.

Otherwise, it could result in a secondary accident or fire.

#### After the input power is applied or removed, the inverter will remain hot for a couple of minutes.

Touching hot parts may result in skin burns.

#### Do not apply power to a damaged inverter or to an inverter with parts missing even if the installation is complete. Otherwise fire or accident could occur

#### Do not allow lint, paper, wood chips, dust, metallic chips or other foreign matter into the drive.

Otherwise, fire or accident could occur.

WARNINGS

#### RECEPTION

- Material of Power Electronics is carefully tested and perfectly packed before leaving the factory.
- In the even of transport damage, please ensure that you notify the transport agency and POWER ELECTRONICS: 902 40 20 70 (International +34 96 136 65 57) or your nearest agent, within 24hrs from receipt of the goods.

#### UNPACKING

- Make sure received merchandise corresponds with delivery note, models and serial numbers.
- Each board is supplied with a technical manual.

#### RECYCLING

- The packing of the drives must be recycled. For this reason it is necessary to separate different materials (plastics, paper, cardboard, wood, ...) and settle them in corresponding containers.
- The residual parts of electrical devices must be collected in a selective manner in order to warranty the correct environmental treatment.

#### SAFETY

- Before operating the inverter, read this manual thoroughly to gain and understanding of the unit. If any doubt exists then please contact POWER ELECTRONICS, (902 40 20 70 / +34 96 136 65 57) or your nearest agent.
- Wear safety glasses when operating the inverter with power applied and the front cover is removed.
- Handle the inverter with care according to its weight.
- Do not place heavy objects on the inverter.
- Install the inverter according to the instructions within this manual.

#### SAFETY

- Ensure that the mounting orientation is correct.
- Do not drop the inverter or subject it to impact.
- The SD700 drives contain static sensitive printed circuits boards. Use static safety procedures when handling these boards.

#### CONNECTION PRECAUTIONS

- To ensure correct operation of the inverter it is recommended to use a SCREENED CABLE for the control wiring.
- For EMERGENCY STOP, make sure supply circuitry is open.
- Do not disconnect motor cables if input power supply remains connected. The internal circuits of the drive will be damaged if the incoming power is connected and applied to output terminals (U, V, W).
- It is not recommended to use a 3-wire cable for long distances. Due to increased leakage capacitance between conductors, over-current protective feature may operate malfunction.
- Do not use power factor correction capacitors, surge suppressors, or RFI filters on the output side of the inverter. Doing so may damage these components.
- Always check whether the DC Link LED is OFF before wiring terminals. The charge capacitors may hold high-voltage even after the input power is disconnected. Use caution to prevent the possibility of personal injury.

#### COMMISSIONING

- Follow the steps described in this manual.
- Always apply voltage and current signals to each terminal that are within levels indicated within this manual. Otherwise, damage to the optional board may result.

#### **OPERATION PRECAUTIONS**

- When the Auto Restart function is enabled, keep clear of driven equipment, as the motor will restart suddenly after a fault is reset.
- The "STOP / RESET" key on the keypad is active only if the appropriate function setting has been made. For this reason, install a separate EMERGENCY STOP push button that can be operated at the equipment.
- If a fault reset is made with the reference signal still present then a restart will occur. Verify that it is permissible for this to happen, otherwise an accident may occur.
- Do not modify or alter anything within the drive.
- Before programming or operating the SD700 Series, initialise all parameters back to factory default values.

#### EARTH CONNECTION

- The inverter is a high frequency switching device, and leakage current may flow. Ground the inverter to avoid electrical shock. Use caution to prevent the possibility of personal injury.
- Connect only to the dedicated ground terminal of the inverter. Do not use the case or the chassis screw for grounding.
- When installing, grounding wire should be connected first and removed last.
- The earth cable must have a minimal cross sectional area that meets local country electrical regulations.
- Motor ground must be connected to the drive ground terminal and not to the installation's ground. We recommend that the section of the ground connection cable should be equal or higher than the active conductor.
- Installation ground must be connected to the inverter ground terminal.

# 1. INTRODUCTION

# 1.1. Description of the I/O Expansion Board

The optional I/O Expansion Board offers the drive the possibility of increasing the amount of the analogue and digital inputs and outputs. This board includes:

- 4 Programmable Digital Inputs optically isolated.
- 1 Programmable Analogue Input.
- 5 Programmable Digital Outputs.
- 1 Programmable Analogue Output.

Thanks to the implementation of this board, the SD700 will have up to 10 programmable Digital Inputs and 8 Outputs, and 3 programmable Analogue Inputs and 3 Outputs. All of this gives the SD700 a high versatility and flexibility.

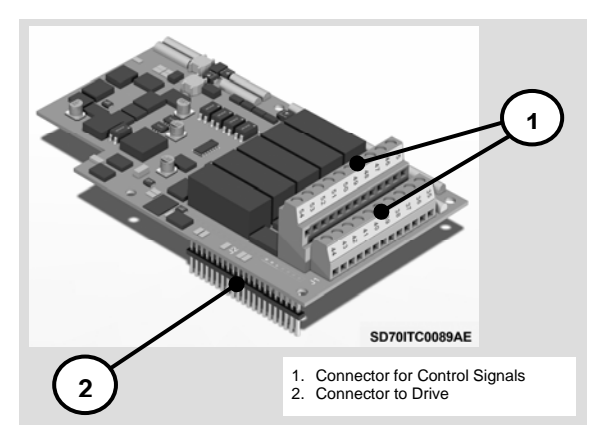

Figure 1.1 Description of the I/O Expansion Board

# 2. TECHNICAL CHARACTERISTICS

# 2.1. General Information

### 2.1.1. Contents of the I/O Expansion Board Kit

The I/O Expansion Board kit includes:

- o 1 I/O Expansion Board.
- o 4 mounting screws.
- o 1 Getting Started Manual.

#### 2.1.2. Specifications for the I/O Expansion Board

The inputs and outputs of the I/O Expansion Board have the same characteristics than the inputs and outputs of the drive.

- Digital Inputs: Programmable inputs and active high (24Vdc). Optically isolated.
- o Analogue Output: Programmable and differential input.

Operation rates

- Current signal: 0 20mA, 4 20mA.
- Voltage signal: 0 10Vdc, ±10Vdc.
- Digital Outputs: 5 programmable multi-function relays. (Normally Open Contacts, 250Vac, 8A or 30Vdc, 8A).
- Analogue Outputs. Programmable outputs in voltage / current. Operation rate
  - Voltage: 0 10Vdc, ±10Vdc.
  - Current: 0 20mA, 4 20mA.

# 3. INSTALLATION AND CONNECTION

# 3.1. Installation of the I/O Expansion Board

The I/O Expansion Board is directly connected to the SD700 drives of Power Electronics through a plug connector. After connecting this board to the drive, the new inputs and outputs will be available. User can configure them in the same way than the inputs and outputs integrated in the equipment as standard.

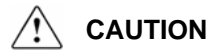

#### Motor controllers of Power Electronics operate with a high electric energy.

Make sure the power supply has been disconnected and wait for at least 10 minutes to guarantee that DC Link voltage is discharged, before installing the I/O Expansion Board. Otherwise, you may get personal injuries or an accident could occur.

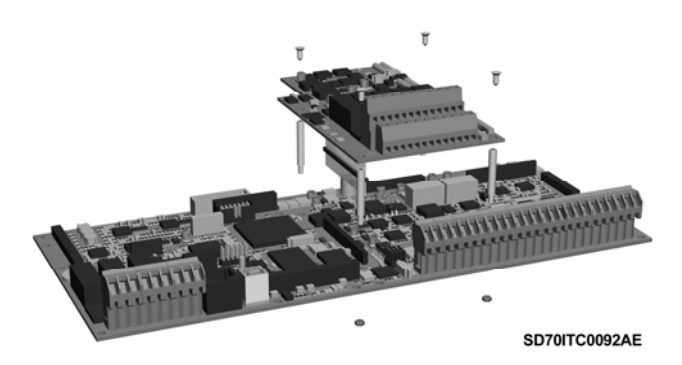

Figure 3.1 Installation of the I/O Expansion Board in the drive

# 3.2. Connection of the I/O Expansion Board

#### 3.2.1. Description of the Connectors

There are two connectors in the I/O Expansion Board. One connector is used to connect this board to the control board of the SD700. The other connector is for user's connections, this means, to connect the control signals (wiring for the analogue and digital inputs and outputs).

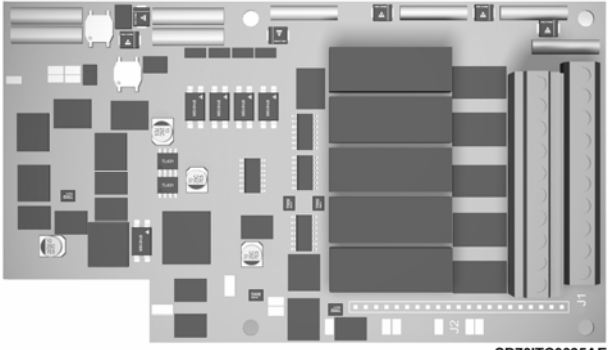

SD70ITC0095AE

Figure 3.2 Location of the connectors in the I/O Expansion Board

| CONNECTOR                              | DESCRIPTION                                                                               |
|----------------------------------------|-------------------------------------------------------------------------------------------|
| Connector to<br>Drive<br>( <b>J2</b> ) | Plug connector used to connect the I/O Expansion Board to the control board of the drive. |

| CONNECTOR       | DESC                                                                                                    | RIPTI | ON                     |                                                                                                    |  |  |  |
|-----------------|----------------------------------------------------------------------------------------------------|-------|------------------------|----------------------------------------------------------------------------------------------------|--|--|--|
| Connector for   | Connections of the control signals are realized through this<br>connector, this means, the wiring for the inputs and outputs,<br>according to the attached information: |       |                        |                                                                                                    |  |  |  |
|                 |                                                                                                    | PIN   | PIN Signal Description |                                                                                                    |  |  |  |
|                 |                                                                                                    | 35    | +24V                   | +24V power supply for the activation of the digital inputs.                                                                                                    |  |  |  |
|                 | JUTS                                                                                                    | 36    | DI7                    | Programmable Digital Input 7. It is<br>powered from terminal 35 or an<br>external 24Vdc power supply, the<br>common terminal of which should be<br>connected to terminal 40. |  |  |  |
|                 | al inf                                                                                                    | 37    | DI8                    | Programmable Digital Input 8. See DI7.                                                                                                    |  |  |  |
|                 | DIGIT                                                                                                    | 38    | DI9                    | Programmable Digital Input 9. See<br>DI7.                                                                                                    |  |  |  |
| Control Signals |                                                                                                    | 39    | DI10                   | Programmable Digital Input 10. See<br>DI7                                                                                                    |  |  |  |
|                 |                                                                                                    | 40    | Common                 | Common for digital inputs.                                                                                                    |  |  |  |
|                 | ANALOGUE<br>INPUTS                                                                                                    | 41    | AI3+                   | Voltage or current programmable<br>Analogue Input 3 (V ó mA).                                                                                                    |  |  |  |
|                 |                                                                                                    | 42    | AI3-                   | Common for Analogue Input 3.                                                                                                    |  |  |  |
|                 | GUE                                                                                                    | 43    | AO3+                   | Voltage or current programmable<br>Analogue Output 3 (V ó mA).                                                                                                    |  |  |  |
|                 | ANALG                                                                                                    | 44    | AO3-                   | Common for the Analogue Output 3.                                                                                                    |  |  |  |
|                 |                                                                                                    |       |                        |                                                                                                    |  |  |  |

| CONNECTOR       | DESC                              | RIPTI  | ON            |                                                                                                   |  |  |
|-----------------|-----------------------------------|--------|---------------|---------------------------------------------------------------------------------------------------|--|--|
|                 | Note: (                           | Coming | from the      | previous page.                                                                                    |  |  |
|                 |                                   |        |               | Upper Level                                                                                       |  |  |
|                 |                                   | PIN    | Signal        | Description                                                                                       |  |  |
|                 |                                   | 45     | RELAY 4<br>C  | Comon for Digital Output 4.                                                                       |  |  |
|                 |                                   | 46     | RELAY 4<br>NA | Digital Output 4. Programmable relay<br>(NO). Potential free (Maximum:<br>250Vac, 8A; 30Vdc, 8A). |  |  |
|                 |                                   | 47     | RELAY 5<br>C  | Common for Digital Output 5.                                                                      |  |  |
|                 | PUTS                              | 48     | RELAY 5<br>NA | Digital Output 5. See relay 4.                                                                    |  |  |
|                 | . OUT                             | 49     | RELAY 6<br>C  | Common for Digital Output 6.                                                                      |  |  |
|                 | GITAL                             | 50     | RELAY 6<br>NA | Digital Output 6. See relay 4.                                                                    |  |  |
|                 | D                                 | 51     | RELAY 7<br>C  | Common for Digital Output 7.                                                                      |  |  |
| Connector for   |                                   | 52     | RELAY 7<br>NA | Digital Output 7. See relay 4                                                                     |  |  |
| Control Signals |                                   | 53     | RELAY 8<br>C  | Common for Digital Output 8.                                                                      |  |  |
| (J1)            |                                   | 54     | RELAY 8<br>NA | Digital Output 8. See relay 4.                                                                    |  |  |
| (J1)            | Figure 3.3 Detail of connector J1 |        |               |                                                                                                   |  |  |

#### 3.2.2. Control Connections Drawing

The following figure shows the basic wiring for the control terminals of the J1 connector.

#### J1 CONNECTOR

#### LOWER LEVEL

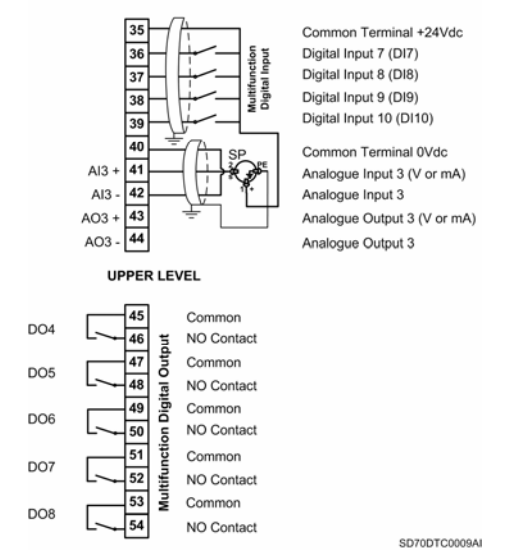

Figure 3.4 Example of basic wiring for the control terminals of the I/O Expansion Board

# 4. PARAMETER SETTING

Once the optional board is connected and after powering the drive, the software of the equipment will recognize this board and the corresponding settable parameters will be available and be visualized in the display. The setting of these parameters allows defining the use and the configuration of the new inputs and outputs.

As well as the new parameters, the installation of the I/O Expansion Board affects to some parameters that already exist in the drive.

Next, all programming and visualization parameters affected by the I/O Expansion Board are shown. Additionally, the new parameters are also described. Both existing parameters and new parameters are grouped in their corresponding groups, as the display shows all of them.

Note: The description of some parameters shown in this section refers to other parameters directly or indirectly linked between them. See 'Getting Started Manual' of SD700 in order to get more information about those parameters that are not described in this manual.

| Parameter        | Name /<br>Description                 | Range                                | Default<br>value | Function                                                                                                    | Set on<br>RUN |
|------------------|---------------------------------------|--------------------------------------|------------------|----------------------------------------------------------------------------------------------------|---------------|
| 1 REF1 SPD=LOCAL | G3.1 / Reference<br>source 1 of speed | NONE<br>Al1<br>Al2<br>Al1+Al2<br>RES | LOCAL            | It allows selecting the source 1 or 2 for<br>the speed reference.<br>OPT. FUNCTION<br>Reference will be<br>Al2 interdencet through the | YES           |
| 2 REF2 SPD=LOCAL | G3.2 / Reference<br>source 2 of speed | LOCAL<br>MREF<br>PMOT<br>PID<br>AI3  | LUCAL            | Ans Analogue Input 3.<br>Note: See the remaining options to<br>configure the parameter in 'Getting<br>Started Manual' of SD700.        | YES           |

# 4.1. Group 3 – G3: References

# 4.2. Group 4 - G4: Inputs

#### 4.2.1. Subgroup 4.1 – S4.1: Digital Inputs

Pumps program activation requires the following considerations:

There are some configuration options available when the pump program is active, which can be set in the same way that the options available in the standard program.

Nevertheless, when the pump program is active, the drive will assume that only the configurable options from 50 to 73 (for G4.1.5 to G4.1.4) can be set, without taking into consideration the setting on parameter 'G4.1.4 DIGIT I MODE', which means a block setting only from DI1 (G4.1.5) to DI6 (G4.1.10).

All that means that the user will configure the pump program freely, according to his requirements, selecting the correct functionality and protections. For a correct programming of the digital inputs when the pump program is active, there is additional information in G25 Pump Control.

Note: Selection of the pump program will set all the Digital Inputs to mode '00 – un used'. If re-programming is needed, it will be necessary to configure their functionality in a separate way again. So it guarantees a safety installation operation, avoiding that hardware external to the equipment can cause any kind of damage.

Note: The digital outputs will also be affected due to pump control activation.

To select one auxiliary pump it is necessary to act in the following way (auxiliary pumps 6, 7 y 8 are only available when I/O Expansion Board is connected):

- Set any free digital input to options '52 FIX PUMP1 FLT', '53 FIX PUMP2 FLT', '54 FIX PUMP3 FLT', '55 FIX PUMP4 FLT', '56 FIX PUMP5 FLT' '71 FIX PUMP6 FLT', '72 FIX PUMP7 FLT', or '73 FIX PUMP8 FLT'.
- To enable the control of the pump in the corresponding screen G25.9.1, G25.9.2, G25.9.3, G25.9.4, G25.9.5, G25.9.13, G25.9.14 and G25.9.15 respectively.

To remove this pump configuration and release the relay for another use, the user should:

 Disable the control of the pump in the corresponding screen G25.9.1, G25.9.2, G25.9.3, G25.9.4, G25.9.5, G25.9.13, G25.9.14 and G25.9.15 respectively.

| Parameter        | Name /<br>Description                                             | Range   | Default<br>value |                           | Fu                                             | nction                                                | Set on<br>RUN |
|------------------|-------------------------------------------------------------------|---------|------------------|---------------------------|------------------------------------------------|-------------------------------------------------------|---------------|
| 11 DIGITL IN7=00 | G4.1.11 / Multi-<br>function Digital<br>Input 7<br>configuration  | 00 - 74 | 00               | It allo<br>inputs         | ws user to o<br>s for individu<br>DESCRIP.     | configure the digital<br>lal use.<br>FUNCIÓN          | NO            |
| 12 DIGITL IN8=00 | G4.1.12 / Multi-<br>function Digital<br>Input 8                   | 00 – 74 | 00               | 71                        | FIX<br>PUMP6<br>FLT                            | Auxiliary pump 6<br>fault. (NO).                      | NO            |
|                  | configuration                                                     |         |                  | 72                        | FIX<br>PUMP7                                   | Auxiliary pump 7<br>fault. (NO).                      |               |
| 13 DIGITL IN9=00 | G4.1.13 / Multi-<br>function Digital<br>Input 9<br>configuration  | 00 - 74 | 00               | 73                        | FLI<br>FIX<br>PUMP8<br>FLT                     | Auxiliary pump 8<br>fault. (NO).                      | NO            |
| 14 DIGITL 110=00 | G4.1.14 / Multi-<br>function Digital<br>Input 10<br>configuration | 00 - 74 | 00               | Note:<br>config<br>Starte | : See the rei<br>gure the para<br>ed Manual' o | maining options to<br>ameter in 'Getting<br>of SD700. | NO            |

### 4.2.2. Subgroup 4.5 – S4.5: Analogue Input 3

| Parameter                      | Name /<br>Description                            | Range                                                                                                    | Default<br>value | Function                                                                                                    | Set on<br>RUN |
|--------------------------------|--------------------------------------------------|----------------------------------------------------------------------------------------------------|------------------|----------------------------------------------------------------------------------------------------|---------------|
| 1 SENSOR 3 ?=N                 | G4.5.1 / Sensor<br>of Analogue Input<br>3 enable | NY                                                                                                    | Ν                | It allows user to configure analogue<br>input 3 for use with a sensor and<br>activates the parameters which are<br>necessary to set it up. See 64.5.2 up<br>to 64.5.7.<br><u>OPT.</u> <u>FUNCTION</u><br>The analogue input will<br>N=NO<br>The analogue input will be<br>configured in the<br>engineering units<br>selected in 64.5.2.                                                                                                    | NO            |
| 2 SENSOR 3= I/S <sup>[4]</sup> | G4.5.2 / Selection<br>of sensor 3 units          | %<br>Vs<br>Vm<br>Nh<br>m <sup>3</sup> /m<br>Vh<br>m <sup>3</sup> /m<br>Mh<br>Bar<br>Psi<br>m<br>°C<br>°F<br>K<br>Hz<br>rpm | l/s              | It allows selection of different units of<br>measurement for the analogue input 3<br>according to the sensor that is used.<br>If this parameter is modified, the<br>minimum and maximum values of the<br>sensor range must be adjusted to<br>ensure correct configuration.<br>Therefore, the following set values<br>should be checked:<br>'G4.5.5 Smi3=+0.0I/s' → Minimum<br>range of sensor.<br>'G4.5.7 Sma3=+10.0I/s' → Maximum<br>range of sensor. | NO            |
| 3 AIN3 FORMAT=mA               | G4.5.3 / Analogue<br>Input 3 format              | V<br>mA                                                                                                    | mA               | It allows configuration of the analogue<br>input 3 format for either a voltage or<br>current signal. Set according to the<br>sensor that will be used.                                                                                                    | NO            |

<sup>[4]</sup> It will be available in case of G4.5.1=Y.

| Parameter                                          | Name /<br>Description                                             | Range                                             | Default<br>value | Function                                                                                                    | Set on<br>RUN |
|----------------------------------------------------|-------------------------------------------------------------------|---------------------------------------------------|------------------|----------------------------------------------------------------------------------------------------|---------------|
| 4 INmin3=+4mA                                      | G4.5.4 / Minimum                                                  | -10V to<br>G4.5.6                                 | ±4mΔ             | It determines the minimum voltage or<br>current value for analogue input 3. Set                                                                                                    | VES           |
| AIN3 LOW RANGE                                     | Input 3                                                           | +0mA to<br>G4.5.6                                 |                  | according to the characteristics of the<br>sensor that will be connected.                                                                                                    | 125           |
| 5 Smi3=+0.0//s <sup>[5]</sup><br>SENS3 LOW RANGE   | G4.5.5 / Minimum<br>range of sensor 3                             | -3200 to<br>G4.5.7<br>Engineer.<br>Units          | +0.0Bar          | It sets the minimum units value of the<br>sensor connected to the analogue<br>input 3. This value should also<br>correspond to the minimum voltage or<br>current level of the sensor set in<br>G4.5.4.<br>Note: This value should be checked if<br>the units are changed in G4.5.2. It will<br>be set to operate in open loop and<br>close loop.                     | YES           |
| 6 INmax3=+20mA<br>AIN3 HIGH RANGE                  | G4.5.6 /<br>Maximum range<br>Analogue Input 3                     | G4.5.4 to<br>+10V<br>G4.5.4 to                    | +20mA            | It determines the maximum voltage or<br>current value for the analogue input 3.<br>Set according to the characteristics of<br>the senser that will be connected                                                                                                    | YES           |
| 7 Sma3=+10.0l/s <sup>[5]</sup><br>SENS3 HIGH RANGE | G4.5.7 /<br>Maximum range<br>of sensor 3                          | +20mA<br>G4.5.5 to<br>+3200<br>Engineer.<br>Units | +10.0Bar         | It sets the maximum units value of the<br>sensor connected to the analogue<br>input 3. This value should also<br>correspond to the maximum voltage or<br>current level of the sensor set in<br>G4.5.6. Note: This value should be checked if<br>the units are changed in G4.5.2. It is<br>necessary to set this value in open<br>loop and close loop configurations. | YES           |
| 8 SPD LO 3=+0%<br>SPD LOW RNG AIN3                 | G4.5.8 / Speed<br>for the minimum<br>range of<br>Analogue Input 3 | -250% to<br>G.4.5.9                               | +0%              | It allows scaling of the speed<br>reference to correspond with the<br>minimum range of the analogue input<br>3 as set in G4.5.4. It is configured to<br>set the speed reference via analogue<br>input. Set the parameter G4.5.1=N.<br>The value is a percentage of the<br>motor rated speed.                                                                         | YES           |

<sup>&</sup>lt;sup>[5]</sup> It will be available in case of G4.5.1=Y.

| Parameter                            | Name /<br>Description                                             | Range                       | Default<br>value | Function Se                                                                                                    | Set on<br>RUN |
|--------------------------------------|-------------------------------------------------------------------|-----------------------------|------------------|----------------------------------------------------------------------------------------------------|---------------|
| 9 SPD HI 3=+100%<br>SPD HIG RNG AIN3 | G4.5.9 / Speed<br>for the maximum<br>range of<br>Analogue Input 3 | G4.5.8 to<br>+250%          | +100%            | It allows scaling of the speed reference to correspond with the maximum range of the analogue input 3 as set in C4.5.6. It is configured to set the speed reference via analogue input. Set the parameter C4.5.1=N. The value is a percentage of the motor rated speed.                                                                                                    | YES           |
| 14 AIN3 LOSS=N                       | G4.5.14 /<br>Protection for<br>Analogue Input 3<br>loss           | N<br>Y                      | N                | To set the drive stop mode when a<br>loss of the analogue input 3 signal<br>occurs.<br>OPT. FUNCTION<br>N=NO Function disabled.<br>When the analogue input<br>level decreases down to<br>zero value, sensor will be<br>Y=YES considered damaged and<br>the drive will stop<br>generating a fault 'F59<br>AlN3 LOSS'.                                                                                                    | YES           |
| 15 3 Z BAND=OFF<br>AIN3 ZERO BAND    | G4.5.15 / Zero<br>band filter for<br>Analogue Input 3             | OFF=0.0,<br>0.1 to<br>2.0%  | OFF              | Filtering of analogue input 3 signal.<br>Setting this value we can filter<br>analogue input 3 to avoid possible<br>electrical noise preventing the<br>analogue reading a zero value.                                                                                                    | YES           |
| 16 FILTER3=OFF<br>AIN3 STABIL FILT   | G4.5.16 / Low<br>Pass filter for<br>Analogue Input 3              | OFF=0.0,<br>0.1 to<br>20.0% | OFF              | It allows filtering the Analogue Input 3<br>signal. Setting the value of this time<br>constant we can eliminate possible<br>instabilities in the value of the same<br>ones due to noise, wiring faults, etc.<br>Note: When applying a Low Pass filter Y<br>to any analogue signal, a delay time in<br>the own signal is generated. This<br>delay time is the value of the<br>configured time constant<br>approximately. | YES           |

# 4.3. Group 6 - G6: PID Control

| Parameter      | Name /<br>Description                                             | Range                                                          | Default<br>value | Function                                                                                                    | Set on<br>RUN |
|----------------|-------------------------------------------------------------------|----------------------------------------------------------------|------------------|----------------------------------------------------------------------------------------------------|---------------|
| 1 SEL REF=MREF | G6.1 / Source<br>selection for<br>introducing<br>reference signal | NONE<br>Al1<br>Al2<br>RESERV<br>MREF<br>LOCAL<br>IocPID<br>Al3 | MREF             | It allows user to select the reference<br>source for the setpoint of the PID<br>regulator.<br><b>OPT. FUNCTION</b><br>AI3 PID setpoint introduced by<br>Analogue Input 3.<br>Note: See the remaining options to<br>configure the parameter in 'Getting<br>Started Manual' of SD700. | NO            |
| 3 SEL FBK=Al2  | G6.3 / Selection<br>of feedback signal<br>source                  | NONE<br>Al1<br>Al2<br>RESERV<br>Al3                            | AI2              | To select the source of the feedback<br>signal for the PID control loop.<br>OPT. FUNCTION<br>AI3 Feedback signal through<br>the Analogue Input 3.<br>Note: See the remaining options to<br>configure the parameter in 'Getting<br>Started Manual' of SD700.                         | NO            |

# 4.4. Group 8 - G8: Outputs

#### 4.4.1. Subgroup 8.1 – S8.1: Output Relays

| Parameter                            | Name /<br>Description                               | Range          | Default<br>value | Function                                                                                                    | Set on<br>RUN |
|--------------------------------------|-----------------------------------------------------|----------------|------------------|----------------------------------------------------------------------------------------------------|---------------|
| 14 SEL RELAY4=02                     | G8.1.14 /<br>Selection of Relay<br>4 control source | 00 to 33       | 02               | It configures the operation of each output<br>relay according to several options.<br><b>Note:</b> See all configuration options in<br>parameter G8.1.1 in 'Getting Started<br>Manual' of SD700.                                                       | NO            |
| 15 T R4 ON =0.0s<br>R4 ACTIVAT DELAY | G8.1.15 / ON<br>delay time for<br>Relay 4           | 0.0 to<br>999s | 0.0s             | Allows user to set a delay time before<br>activating relay 4.<br>If during this ON delay time the<br>activation condition disappears, the<br>relay will not be activated.                                                                             | YES           |
| 16 T R4 OF =0.0s<br>R4 DEACTIV DELAY | G8.1.16 / OFF<br>delay time for<br>Relay 4          | 0.0 to<br>999s | 0.0s             | Allows user to set a delay time before deactivating relay 4.<br>If during this OFF delay time the deactivation condition disappears, the relay will follow activated.                                                                                 | YES           |
| 17 INVERT REL4=N                     | <b>G8.1.17</b> /<br>Relay 4 inversion               | N<br>Y         | N                | It allows user to invert the logic of relay 4<br>functionality.<br>Relay 4 has one normally open contact<br>(connection 45/46 of the I/O Expansion<br>Board).<br>OPT. FUNCTION<br>N=NO No inversion.<br>Y=YES Inversion of relay logical<br>function. | NO            |
| 18 SEL RELAY5=02                     | G8.1.18 /<br>Selection of Relay<br>5 control source | 00 to 33       | 02               | It configures the operation of each output<br>relay according to several options.<br>Note: See all configuration options in<br>parameter 68.1.1 in 'Getting Started<br>Manual' of SD700.                                                              | NO            |
| 19 T R5 ON =0.0s<br>R5 ACTIVAT DELAY | G8.1.19 / ON<br>delay time for<br>Relay 5           | 0.0 to<br>999s | 0.0s             | Allows user to set a delay time before<br>activating relay 5.<br>If during this ON delay time the<br>activation condition disappears, the<br>relay will not be activated.                                                                             | YES           |

| Parameter                            | Name /<br>Description                               | Range          | Default<br>value | Function                                                                                                    | Set on<br>RUN |
|--------------------------------------|-----------------------------------------------------|----------------|------------------|----------------------------------------------------------------------------------------------------|---------------|
| 20 T R5 OF=0.0s<br>R5 DEACTIV DELAY  | G8.1.20 / OFF<br>delay time for<br>Relay 5          | 0.0 to<br>999s | 0.0s             | Allows user to set a delay time before<br>deactivating relay 5.<br>If during this OFF delay time the<br>deactivation condition disappears, the<br>relay will follow activated.                                                                        | YES           |
| 21 INVERT REL5=N                     | <b>G8.1.21</b> /<br>Relay 5 inversion               | N<br>Y         | N                | It allows user to invert the logic of relay 5<br>functionality.<br>Relay 5 has one normally open contact<br>(connection 47/48 of the I/O Expansion<br>Board).<br>OPT. FUNCTION<br>N=NO No inversion.<br>Y=YES Inversion of relay logical<br>function. | NO            |
| 22 SEL RELAY6=02                     | G8.1.22 /<br>Selection of Relay<br>6 control source | 00 to 33       | 02               | It configures the operation of each output<br>relay according to several options.<br>Note: See all configuration options in<br>parameter 68.1.1 in 'Getting Started<br>Manual' of SD700.                                                              | NO            |
| 23 T R6 ON=0.0s<br>R6 ACTIVAT DELAY  | G8.1.23 / ON<br>delay time for<br>Relay 6           | 0.0 to<br>999s | 0.0s             | Allows user to set a delay time before<br>activating relay 6.<br>If during this ON delay time the<br>activation condition disappears, the<br>relay will not be activated.                                                                             | YES           |
| 24 T R6 OF =0.0s<br>R6 DEACTIV DELAY | G8.1.24 / OFF<br>delay time for<br>Relay 6          | 0.0 to<br>999s | 0.0s             | Allows user to set a delay time before<br>deactivating relay 6.<br>If during this OFF delay time the<br>deactivation condition disappears, the<br>relay will follow activated.                                                                        | YES           |
| 25 INVERT REL6=N                     | G8.1.25 /<br>Relay 6 inversion                      | N<br>Y         | N                | It allows user to invert the logic of relay 6<br>functionality.<br>Relay 6 has one normally open contact<br>(connection 49/50 of the I/O Expansion<br>Board).<br>OPT. FUNCTION<br>N=NO No inversion.<br>Y=YES Inversion of relay logical<br>function. | NO            |
| 26 SEL RELAY7=02                     | G8.1.27 /<br>Selection of Relay<br>7 control source | 00 to 33       | 02               | It configures the operation of each output<br>relay according to several options.<br>Note: See all configuration options in<br>parameter 68.1.1 in 'Getting Started<br>Manual' of SD700.                                                              | NO            |

| Parameter                           | Name /<br>Description                               | Range          | Default<br>value |                                                                                                    | Function                                                                                                    | Set on<br>RUN |
|-------------------------------------|-----------------------------------------------------|----------------|------------------|----------------------------------------------------------------------------------------------------|----------------------------------------------------------------------------------------------------|---------------|
| 27 T R7 ON=0.0s<br>R7 ACTIVAT DELAY | G8.1.27 / ON<br>delay time for<br>Relay 7           | 0.0 to<br>999s | 0.0s             | Allows use<br>activating I<br>If during th<br>activation<br>relay will n                                                                                                    | Allows user to set a delay time before<br>activating relay 7.<br>If during this ON delay time the<br>activation condition disappears, the<br>relay will not be activated.   |               |
| 28 T R7 OF=0.0s<br>R7 DEACTIV DELAY | G8.1.28 / OFF<br>delay time for<br>Relay 7          | 0.0 to<br>999s | 0.0s             | Allows user to set a delay time before<br>deactivating relay 7.<br>If during this OFF delay time the<br>deactivation condition disappears, the<br>relay will follow activated.           |                                                                                                    | YES           |
| 20 INVEDT DEI 7-N G8.1.29 / N       |                                                     | N              | N                | It allows use<br>functionality<br>Relay 7 has<br>(connection<br>Board).                                                                                                    | er to invert the logic of relay 7<br>/.<br>s one normally open contact<br>/ 51/52 of the I/O Expansion                                                                      | NO            |
|                                     | Relay / inversion                                   | Y              |                  | N=NO No inversion.                                                                                                    | FUNCTION<br>No inversion                                                                                                    |               |
|                                     |                                                     |                |                  | Y=YES                                                                                                    | Inversion of relay logical function.                                                                                                    |               |
| 30 SEL RELAY8=02                    | G8.1.30 /<br>Selection of Relay<br>8 control source | 00 to 33       | 02               | It configures the operation of each output<br>relay according to several options.<br>Note: See all configuration options in<br>parameter G8.1.1 in 'Getting Started<br>Manual' of SD700. |                                                                                                    | NO            |
| 31 T R8 ON=0.0s<br>R8 ACTIVAT DELAY | G8.1.31 / ON<br>delay time for<br>Relay 8           | 0.0 to<br>999s | 0.0s             | Allows user to set a delay time before<br>activating relay 8.<br>If during this ON delay time the<br>activation condition disappears, the<br>relay will not be activated                 |                                                                                                    | YES           |
| 32 T R8 OF=0.0s<br>R8 DEACTIV DELAY | G8.1.32 / OFF<br>delay time for<br>Relay 8          | 0.0 to<br>999s | 0.0s             | Allows use<br>deactivatin<br>If during th<br>deactivatio<br>relay will fo                                                                                                    | r to set a delay time before<br>ig relay 8.<br>is OFF delay time the<br>in condition disappears, the<br>ollow activated.                                                    | YES           |
| 33 INVERT REL8=N                    | G8.1.33 /<br>Relay 8 inversion                      | N<br>Y         | N                | It allows use<br>functionality<br>Relay 8 has<br>(connection<br>Board).<br>OPT.<br>N=NO<br>Y=YES                                                                                         | er to invert the logic of relay 8<br>,<br>s one normally open contact<br>53/54 of the I/O Expansion<br>FUNCTION<br>No inversion.<br>Inversion of relay logical<br>function. | NO            |

#### 4.4.2. Subgroup 8.2 – S8.2: Analogue Outputs

| Parameter                          | Name /<br>Description                                       | Range                             | Default<br>value |                                                                      | Fu                                                                                                    | Inction                                                                                                    | Set on<br>RUN |
|------------------------------------|-------------------------------------------------------------|-----------------------------------|------------------|----------------------------------------------------------------------|----------------------------------------------------------------------------------------------------|----------------------------------------------------------------------------------------------------|---------------|
| 11ANL OUT 3=01                     | G8.2.11 / Mode<br>selection for<br>Analogue Output<br>3     | 00 to 28                          | 01               | Anale<br>accol<br>optio<br>OPT<br>27<br>28<br>Note<br>confi<br>Start | Degue output<br>rding to sev-<br>ns.<br>DESCRIP.<br>MACRO<br>PUMP<br>ANLG<br>INPUT 3<br>: See the re<br>gure the par<br>ed Manual' | 3 is programmable<br>eral configuration<br><b>FUNCTION</b><br>OV = Pump OFF<br>10V = Pump ON<br>See note.<br>Units: -<br>Analogue input 3<br>signal is transferred<br>to analogue output.<br>Units: %<br>maining options to<br>ameter in 'Getting<br>of SD700. | NO            |
| 12 FORM 3=4-20mA                   | G8.2.12 / Format<br>selection for<br>Analogue Output<br>3   | 0-10V<br>±10V<br>0-20mA<br>4-20mA | 4-20mA           | Analo<br>one o<br>to the                                             | ogue output<br>of four possi<br>e system rec                                                                                       | 3 is programmable in<br>ble formats according<br>juirements.                                                                                                    | NO            |
| 13 MI RNG3=+0%<br>MIN RANG ANAOUT3 | G8.2.13 / Low of<br>range selection<br>Analogue Output<br>3 | -250% to<br>+250%                 | +0%              | Minin<br>Minin<br>than<br>allow<br>scalin<br>of the<br>an ou<br>vice | num level of<br>num level so<br>the maximu<br>is the user to<br>ng. i.e. an in<br>e analogue i<br>utput freque<br>versa.           | analogue output 3.<br>etting can be higher<br>m level setting. This<br>o achieve inverse<br>crease in magnitude<br>nput would result in<br>ncy decrease and                                                                                                    | YES           |

#### Note:

· When I/O Expansion Board is connected, option 27 will be not available.

 When I/O Expansion Board is not connected, option 27 is not directly selectable by user for any analogue output. This option is automatically set for Analogue Input 1 when the user enables the fixed pump 4, and it will be automatically set to Analogue Input 2 when the user enables the fixed pump 5. For both outputs, the configuration will always be from 0 to 10V, where 0V means pump is OFF and 10V means pump connected.

| Parameter                            | Name /<br>Description                                        | Range               | Default<br>value | Function                                                                                                    | Set on<br>RUN |
|--------------------------------------|--------------------------------------------------------------|---------------------|------------------|----------------------------------------------------------------------------------------------------|---------------|
| 14 MA RNG3=+100%<br>MAX RANG ANAOUT3 | G8.2.14 / High<br>range selection of<br>Analogue Output<br>3 | -250% to<br>+250%   | +100%            | Maximum level of analogue input 3.<br>Maximum level setting can be lower<br>than the minimum level setting. This<br>allows the user to achieve inverse<br>scaling. i.e. an increase in magnitude<br>of the analogue input would result in<br>an output frequency decrease and<br>vice versa. | YES           |
| 15 FILTER 3=OFF<br>FILTER ANAOUTPU3  | G8.2.15 / Filter<br>selection for<br>Analogue Output<br>3    | OFF=0.0<br>to 20.0s | OFF              | Filter for analogue input 3 value.<br>If the analogue signal appears slightly<br>unstable, improved stability and<br>response can be achieved with the<br>addition of a suitable filter value.<br>Note: Filter use can add a slight delay<br>to the analogue output signal.                  | YES           |

# 4.5. Group 9 – G9: Comparators

### 4.5.1. Subgroup 9.1 – S9.1: Comparator 1

| Parameter       | Name /<br>Description                            | Range    | Deafult<br>value |                                                           | Fu                                                                                                    | nction                                                                                                    | Set on<br>RUN |
|-----------------|--------------------------------------------------|----------|------------------|-----------------------------------------------------------|----------------------------------------------------------------------------------------------------|----------------------------------------------------------------------------------------------------|---------------|
| 1 COMP 1 SEL=00 | G9.1.1 / Source<br>selection for<br>Comparator 1 | 00 to 23 | 00               | The s<br>set ac<br>option<br>OPT<br>23<br>Note:<br>Starte | ource for co<br>coording to s<br>ns.<br>DESCRIP.<br>ANLG<br>INPUT 3<br>: See the rep<br>gure the par-<br>ed Manual' of | mparator 1 can be<br>several configuration<br>FUNCTION<br>Signal connected<br>to analogue input<br>3.<br>maining options to<br>ameter in 'Getting<br>of SD700. | YES           |

### 4.5.2. Subgroup 9.2 – S9.2: Comparator 2

| Parameter       | Name /<br>Description                            | Range    | Default<br>value | Function                                                                                                    | Set on<br>RUN |
|-----------------|--------------------------------------------------|----------|------------------|----------------------------------------------------------------------------------------------------|---------------|
| 1 COMP 2 SEL=00 | G9.2.1 / Source<br>selection for<br>Comparator 2 | 00 to 23 | 00               | Selection of Comparator 2 source.<br>Selection options are the same as<br>Comparator 1. See parameter G9.1.1. | YES           |

#### 4.5.3. Subgroup 9.3 – S9.3: Comparator 3

| Parameter       | Name /<br>Description                            | Range    | Deafult<br>value | Function                                                                                                    | Set on<br>RUN |
|-----------------|--------------------------------------------------|----------|------------------|----------------------------------------------------------------------------------------------------|---------------|
| 1 COMP 3 SEL=00 | G9.3.1 / Source<br>selection for<br>Comparator 3 | 00 to 23 | 00               | Selection of Comparator 3 source.<br>Selection options are the same as<br>Comparator 1. See parameter G9.1.1. | YES           |

# 4.6. Group 25 - G25: Pump Control

Important note referred to Auxiliary Pumps when Pump Program is activated:

- If I/O Expansion Board is not connected, the auxiliary pumps 4 and 5 are controlled through analogue outputs 1 and 2 respectively. To select and enable them is described in 'Getting Started Manual' of SD700.
- If I/O Expansion Board is connected, the auxiliary pumps 4 and 5 are controlled by the output relays 4 and 5 of the I/O Expansion Board; it is not allowed controlling any auxiliary pump through the analogue outputs. There are not changes in order to select and enable them, and it is described in 'Getting Started Manual' of SD700.

#### 4.6.1. Subgroup 25.2 - S25.2: PID Setting

| Parameter        | Name /<br>Description                           | Range                      | Default<br>value | Function                                                                                                    | Set on<br>RUN |
|------------------|-------------------------------------------------|----------------------------|------------------|----------------------------------------------------------------------------------------------------|---------------|
| 1 PID SETP=LOCAL | G25.2.1 / PID<br>setpoint source                | Local<br>Ai1<br>Ai2<br>Ai3 | LOCAL            | Selects the input source for the PID setpoint.   OPT. FUNCTION   A3 Reference signal from Analogue Input 3.   Note: See the remaining options to configure the parameter in 'Getting Started Manual' of SD700.                                      | YES           |
| 2 PID aSTP=LOCAL | G25.2.2 /<br>Alternative PID<br>setpoint source | Local<br>Ai1<br>Ai2<br>Ai3 | LOCAL            | Selects the input source to introduce<br>the alternative PID setpoint.<br>OPT. FUNCTION<br>A13 Reference signal from<br>Analogue Input 3.<br>Note: See the remaining options to<br>configure the parameter in 'Getting<br>Started Manual' of SD700. | YES           |

| Parameter                                                       | Name /<br>Description            | Range        | Default<br>value        |                                           | Function                                                                  | Set on<br>RUN |
|-----------------------------------------------------------------|----------------------------------|--------------|-------------------------|-------------------------------------------|---------------------------------------------------------------------------|---------------|
| AI1<br>3 PID FBK=AI2 G25.2.3 / PID AI2<br>feedback source PULSE | Al1                              |              | Selects th<br>system fe | ne input source for the<br>edback signal. |                                                                           |               |
|                                                                 | G25.2.3 / PID<br>feedback source | Al2<br>PULSE | AI2                     | AI3                                       | Reference signal from<br>Analogue Input 3.                                | YES           |
|                                                                 |                                  | AI3          |                         | Note: Se<br>configure<br>Started N        | e the remaining options to the parameter in 'Getting<br>lanual' of SD700. |               |

### 4.6.2. Subgroup 25.3 – S25.3: Start Conditions

| Parameter                          | Name /<br>Description                                       | Range             | Default<br>value | Function                                                                                                    | Set on<br>RUN |
|------------------------------------|-------------------------------------------------------------|-------------------|------------------|----------------------------------------------------------------------------------------------------|---------------|
| 9 FP T6 ON=10s<br>FIX PMP6 STR DLY | G25.3.9 / Delay<br>time to start fixed<br>pump 6 (Relay 6)  | OFF=0 to<br>6000s | 10s              | Set the delay time to start the fixed<br>pump linked to the relay 6.<br>Note: If time is too short,<br>overpressure can be generated in the<br>system. If time is too long, under-<br>pressure can be generated. | YES           |
| 10 FP T7ON=10s<br>Fix PMP7 STR DLY | G25.3.10 / Delay<br>time to start fixed<br>pump 7 (Relay 7) | OFF=0 to<br>6000s | 10s              | Set the delay time to start the fixed<br>pump linked to the relay 7.<br>Note: If time is too short,<br>overpressure can be generated in the<br>system. If time is too long, under-<br>pressure can be generated. | YES           |
| 11 FP T8ON=10s<br>FIX PMP8 STR DLY | G25.3.11 / Delay<br>time to start fixed<br>pump 8 (Relay 8) | OFF=0 to<br>6000s | 10s              | Set the delay time to start the fixed<br>pump linked to the relay 8.<br>Note: If time is too short,<br>overpressure can be generated in the<br>system. If time is too long, under-<br>pressure can be generated. | YES           |

#### 4.6.3. Subgroup 25.4 – S25.4: Stop Conditions

| Parameter                          | Name /<br>Description                                      | Range         | Default<br>value | Function                                                                                                    | Set on<br>RUN |
|------------------------------------|------------------------------------------------------------|---------------|------------------|----------------------------------------------------------------------------------------------------|---------------|
| 31 FP T6 OF=0s<br>FPUMP6 STP DELAY | G25.4.31 / Delay<br>time to stop fixed<br>pump 6 (Relay 6) | 0 to<br>6000s | 0s               | To set the delay time for the fixed<br>pump assigned to the relay 6.<br>Note: It time is too short, under-<br>pressure could occur in the system. If<br>time is too long over-pressure could<br>occur. | YES           |
| 32 FP T7 OF=0s<br>FPUMP7 STP DELAY | G25.4.32 / Delay<br>time to stop fixed<br>pump 7 (Relay 7) | 0 to<br>6000s | 0s               | To set the delay time for the fixed<br>pump assigned to the relay 7.<br>Note: It time is too short, under-<br>pressure could occur in the system. If<br>time is too long over-pressure could<br>occur. | YES           |
| 33 FP T8 OF=0s<br>FPUMP8 STP DELAY | G25.4.33 / Delay<br>time to stop fixed<br>pump 8 (Relay 8) | 0 to<br>6000s | 0s               | To set the delay time for the fixed<br>pump assigned to the relay 8.<br>Note: It time is too short, under-<br>pressure could occur in the system. If<br>time is too long over-pressure could<br>occur. | YES           |

#### 4.6.4. Subgroup 25.8 – S25.8: Setpoint Compensation due to Pressure Loss

| Parameter                           | Name /<br>Description                                                        | Range                                | Default<br>value | Function                                                                                                    | Set on<br>RUN |
|-------------------------------------|------------------------------------------------------------------------------|--------------------------------------|------------------|----------------------------------------------------------------------------------------------------|---------------|
| 6 COMP 6=0.0Bar<br>SETPOINT COMPEN6 | G25.8.6 /<br>Compensation<br>pressure at the<br>starting of 6 fixed<br>pumps | 0.0 to<br>3276<br>Engineer.<br>Units | 0.0Bar           | Allows automatic compensation of the<br>system selpoint to prevent pressure<br>loss in the pipe when 6 fixed speed<br>pumps are started.<br>Note: Default units of measurement<br>which are displayed depend on the<br>selected engineering units. | YES           |

| Parameter                           | Name /<br>Description                                                        | Range                                | Default<br>value | Function                                                                                                    | Set on<br>RUN |
|-------------------------------------|------------------------------------------------------------------------------|--------------------------------------|------------------|----------------------------------------------------------------------------------------------------|---------------|
| 7 COMP 7=0.0Bar<br>SETPOINT COMPEN7 | G25.8.7 /<br>Compensation<br>pressure at the<br>starting of 7 fixed<br>pumps | 0.0 to<br>3276<br>Engineer.<br>Units | 0.0Bar           | Allows automatic compensation of the<br>system selpoint to prevent pressure<br>loss in the pipe when 7 fixed speed<br>pumps are started.<br>Note: Default units of measurement<br>which are displayed depend on the<br>selected engineering units. | YES           |
| 8 COMP 8=0.0Bar<br>SETPOINT COMPEN8 | G25.8.8 /<br>Compensation<br>pressure at the<br>starting of 8 fixed<br>pumps | 0.0 to<br>3276<br>Engineer.<br>Units | 0.0Bar           | Allows automatic compensation of the<br>system selpoint to prevent pressure<br>loss in the pipe when 8 fixed speed<br>pumps are started.<br>Note: Default units of measurement<br>which are displayed depend on the<br>selected engineering units. | YES           |

#### 4.6.5. Subgroup 25.9 - S25.9: Fixed Pumps Control

| Parameter                    | Name /<br>Description                                                | Range  | Default<br>value | Function                                                                                                    | Set on<br>RUN |
|------------------------------|----------------------------------------------------------------------|--------|------------------|----------------------------------------------------------------------------------------------------|---------------|
| 4 ENABLE PUMP4=N<br>Ver Nota | G25.9.4 / To<br>enable fixed<br>pump associated<br>to output relay 4 | ΣY     | N                | When activating pump control and<br>selecting digital input as '55 FIX PUMP4<br>FLT', and after enabling this parameter,<br>the relay <b>4</b> is configured to '28 PUMP<br>CNTRL', to control fixed pumps. If the<br>pump <b>4</b> associated to this relay is not<br>needed, we recommend you disable it<br>from here. In this way, the relay can be<br>configured for other uses.<br><b>DPT. FUNCTION</b><br>To disable the fixed pump<br>associated to the relay <b>4</b> . The<br>relay is programmed to '00<br>ALWAYS OFF' and free-<br>configuration is allowed for it.<br>To enable the fixed pump<br>associated to the relay <b>4</b> . The<br>relay is programmed to '28<br>PUMP CNTRL' and free-<br>configuration is not allowed for<br>it. | YES           |
| 5 ENABLE PUMP5=N<br>Ver Nota | G25.9.5 / To<br>enable fixed<br>pump associated<br>to output relay 5 | N<br>Y | N                | When activating pump control and<br>selecting digital input as '56 FIX PUMP5<br>FLT', and after enabling this parameter,<br>the relay 5 is configured to '28 PUMP<br>CNTRL', to control fixed pumps. If the<br>pump 5 associated to this relay is not<br>needed, we recommend you disable it<br>from here. In this way, the relay can be<br>configured for other uses.<br><b>OPT <u>FUNCTION</u></b><br>To disable the fixed pump<br>associated to the relay 5. The<br>new relay is programmed to '00<br>ALWAYS OFF' and free-<br>configuration is allowed for it.<br>Y=YES<br>PUMP CNTRL' and free-<br>configuration is not allowed for<br>it.                                                                                                    | YES           |

**Note:** The fixed pumps that are enabled or disabled from parameters G25.9.4 and G25.9.5, will be associated to the output relays 4 and 5 respectively, of the I/O Expansion Board, if only this board is connected.

| Parameter        | Name /<br>Description                                                 | Range  | Default<br>value | Function                                                                                                    | Set on<br>RUN |
|------------------|-----------------------------------------------------------------------|--------|------------------|----------------------------------------------------------------------------------------------------|---------------|
| 13 ENABLE PMP6=N | G25.9.13 / To<br>enable fixed<br>pump associated<br>to output relay 6 | N<br>Y | N                | When activating pump control and selecting digital input as '71 FIX PUMP6 FLT', and after enabling this parameter, the relay 6 is configured 10 '28 PUMP CNTRL', to control fixed pumps. If the pump 6 associated to this relay is not needed, we recommend you disable it from here. In this way, the relay can be configured for other uses.     OPT   FUNCTION     To disable the fixed pump associated to the relay can be configured for other uses.   To disable the fixed pump associated to the relay 6. The relay is programmed to '00 ALWAYS OFF and free. configuration is allowed for it. To enable the fixed pump associated to the relay 6. The relay is programmed to '28 PUMP CNTRL' and free. configuration is not allowed for it. | YES           |
| 14 ENABLE PMP7=N | G25.9.14 / To<br>enable fixed<br>pump associated<br>to output relay 7 | N<br>Y | N                | When activating pump control and selecting digital input as '72 FIX PUMP7 FLT', and after enabling this parameter, the relay 7 is configured to '28 PUMP CNTRL', to control fixed pumps. If the pump 7 associated to this relay is not needed, we recommend you disable it from here. In this way, the relay can be configured for other uses.     OPT   FUNCTION     To disable the fixed pump associated to the relay 7. The relay is programmed to '00 ALWAYS OFF and free-configuration is allowed for it.   To enable the fixed pump associated to the relay 7. The relay is programmed to '00 ALWAYS OFF and free-configuration is allowed for it.     Y=YES   PUMP CNTRL' and free-configuration is not allowed for it.                      | YES           |

| Parameter        | Name /<br>Description                                                 | Range | Default<br>value | Function                                                                                                    | Set on<br>RUN |
|------------------|-----------------------------------------------------------------------|-------|------------------|----------------------------------------------------------------------------------------------------|---------------|
| 15 ENABLE PMP8=N | G25.9.15 / To<br>enable fixed<br>pump associated<br>to output relay 8 | NY    | Ν                | When activating pump control and selecting digital input as 73 FIX PUMP8 FLT', and after enabling this parameter, the relay 8 is configured 10 '28 PUMP CNTRL', to control fixed pumps. If the pump 8 associated to this relay is not needed, we recommend you disable it from here. In this way, the relay can be configured for other uses.     OPT   FUNCTION     To disable the fixed pump associated to the relay 8. The relay is programmed to '00 ALWAYS OFF and freeconfiguration is allowed for it.   To disable the fixed pump associated to the relay 8. The relay is programmed to '00 ALWAYS OFF and freeconfiguration is allowed for it.     Y=YES   relay is programmed to '28 PUMP CNTRL' and freeconfiguration is not allowed for it. | YES           |

### 4.6.6. Subgroup 25.10 – S25.10: Flow Limitation Algorithm

| Parameter        | Name /<br>Description          | Range                             | Default<br>value | Function                                                                                               |                                    | Set on<br>RUN |
|------------------|--------------------------------|-----------------------------------|------------------|----------------------------------------------------------------------------------------------------|------------------------------------|---------------|
|                  | G25.10.1 / Flow reading source | AI1<br>AI2<br>PULSE<br><b>AI3</b> | PULSE            | It selects the PID reference source of<br>the instantaneous flow.                                      |                                    |               |
|                  |                                |                                   |                  | OPT.                                                                                                   | FUNCTION                           |               |
| 1 FLOW SEL=PULSE |                                |                                   |                  | AI3                                                                                                    | Reference from Analogue<br>Input 3 | YES           |
|                  |                                |                                   |                  | Note: See the remaining options to<br>configure the parameter in 'Getting<br>Started Manual' of SD700. |                                    |               |

### 4.6.7. Subgroup 25.11 - S25.11: Registers (Read only)

| Parameter      | Name /<br>Description                    | Range  | Default<br>value | Function                                                                                                    | Set on<br>RUN |
|----------------|------------------------------------------|--------|------------------|----------------------------------------------------------------------------------------------------|---------------|
| 6 P6 =0d0m     | G25.11.6 /<br>Operated time by<br>Pump 6 |        | -                | This subgroup shows the amount of<br>minutes and days operated by each                                                                                          | -             |
| 7 P7 =0d0m     | G25.11.7 /<br>Operated time by<br>Pump 7 | -      | -                | auxiliary pump. It is especially useful<br>when the alternation mode 2 (DUTY<br>SHARE) is used to check if the                                                  | -             |
| 8 P8 =0d0m     | G25.11.8 /<br>Operated time by<br>Pump 8 |        | -                | operated times by the auxiliary pumps are equal.                                                                                                    | -             |
| TIME RESTORE=N | G25.11.9 / Reset counters                | N<br>S | N                | It resets the counters of the pumps.<br>OPT. FUNCTION<br>N=NO The counters of the<br>pumps are not reset.<br>All of the counters of the<br>pumps will be reset. | NO            |

# 4.7. Parameters SV.3 – External Visualization

| Screen                          | Units                     | Description                                                                                                    |
|---------------------------------|---------------------------|----------------------------------------------------------------------------------------------------|
| ANLG IN1 = +0.0V                | V or mA                   | It shows the value of Analogue Input 1.                                                                                                    |
| AIN1 Refr = +0.00%              | % bottom scale AI1        | It shows the value or the PID reference proportional to<br>Analogue Input 1 in percentage.                                                                                                    |
| AIN1 S = +0.001/s               | Engineering units         | It shows the value of sensor 1 associated to the Analogue<br>Input 1.                                                                                                    |
| ANLG IN2 = +0.0V                | V or mA                   | It shows the value of the Analogue Input 2.                                                                                                    |
| AIN2 Refr = +0.00%              | % bottom scale AI2        | It shows the value or the PID reference proportional to the<br>Analogue Input 2 signal.                                                                                                    |
| AIN 2 S = +0.00Bar              | Engineering units         | It shows the value of sensor 2 associated to the Analogue<br>Input 2.                                                                                                    |
| ANL OUT1 = +4.0mA               | V or mA                   | It shows the value of Analogue Output 1.                                                                                                    |
| AOUT1 Refer = +0.0%             | % associated<br>magnitude | It shows the magnitude value associated to the Analogue<br>Output 1 (speed, current).                                                                                                    |
| ANL OUT2 = +4.0mA               | V or mA                   | It shows the value of Analogue Output 2.                                                                                                    |
| AOUT2 Refer = +0.0%             | % associated<br>magnitude | It shows the magnitude value associated to the Analogue<br>Output 2 (speed, current).                                                                                                    |
| Digl: 0000000 <sup>[1]</sup>    | -                         | It shows whether the Digital Inputs are activated or not, from<br>DI 1 to Di6. The final is another input which shows the status<br>of the motor PTC signal.<br>X: Active / 0: Not Active                                                                                                    |
|                                 |                           | <sup>[1]</sup> This screen is shown if only I/O Expansion Board is not connected.                                                                                                    |
| Digl: 0000000000 <sup>[2]</sup> | -                         | It shows whether the Digital Inputs are activated or not, from<br>DI1 to DI6. Behind them, there is another input which shows<br>the status of the motor PTC signal, and next, 4 inputs that<br>show the activating status of the digital inputs of the I/O<br>Expansion Board, from left to right DI7 to DI10.<br>X: Active / 0: Not Active |
|                                 |                           | <sup>[2]</sup> This screen is shown if only I/O Expansion Board is<br>connected.                                                                                                    |

| Screen                           | Units                  | Description                                                                                                    |                              |                                                     |                                                   |  |  |
|----------------------------------|------------------------|----------------------------------------------------------------------------------------------------|------------------------------|-----------------------------------------------------|---------------------------------------------------|--|--|
| Relays 1-3: X0 X                 | -                      | It shows wh<br>X: Active /                                                                                                    | ether the ou<br>0: Not Activ | tput relay:<br>e                                    | s 1-3 are activated or not.                       |  |  |
| Relays 4-8: XXXXX <sup>[3]</sup> | -                      | It shows whether the output relays 4-8 are activated or not.<br>These relays are on the I/O Expansion Board.<br>X: Active / 0: Not Active<br><sup>[3]</sup> This screen is shown if only I/O Expansion Board is<br>connected. |                              |                                                     |                                                   |  |  |
|                                  |                        | It shows the                                                                                                    | n engineering units.         |                                                     |                                                   |  |  |
|                                  |                        | Pressing •<br>parameters                                                                                                    | key you ca<br>of configura   | an access<br>ition:                                 | s to the following sub-                           |  |  |
|                                  |                        | Screen                                                                                                    | Range                        | Descript                                            | ion                                               |  |  |
|                                  |                        | Scale ftr=1                                                                                                    | 0.001 – 10                   | To set the<br>speed an                              | e ratio factor between motor<br>id machine speed. |  |  |
|                                  | Depending on config.   |                                                                                                    |                              | It allows selection of the units to be<br>displayed |                                                   |  |  |
| Speed M = +0.000m/s              |                        |                                                                                                    | m/s                          | Units                                               | Description                                       |  |  |
|                                  |                        |                                                                                                    | m/m                          | m/s                                                 | Meters / second                                   |  |  |
|                                  |                        | Units                                                                                                    | cm/s                         | m/m                                                 | Meters / minute                                   |  |  |
|                                  |                        | Ma=m/s                                                                                                    | cm/m                         | cm/s                                                | Centimetres / second                              |  |  |
|                                  |                        |                                                                                                    | V/S<br>v/m                   | cm/m                                                | Centimetres / minute                              |  |  |
|                                  |                        |                                                                                                    | V/111                        | V/S                                                 | Turns / second                                    |  |  |
|                                  |                        |                                                                                                    |                              | V/N1                                                | Turns / minute                                    |  |  |
|                                  |                        | Note: They both are settable during run.                                                                                                    |                              |                                                     |                                                   |  |  |
| ANLG IN3 = +0.0V                 | V or mA                | It shows the                                                                                                    | value of An                  | ialogue In                                          | put 3.                                            |  |  |
| AIN3 Refr = +0.00%               | % bottom scale AI3     | It shows the<br>Analogue Ir                                                                                                    | value or the                 | e PID refe<br>centage.                              | rence proportional to                             |  |  |
| AIN3 S = +0.00Bar                | Engineering units      | It shows the<br>Input 3.                                                                                                    | value of se                  | nsor 3 ass                                          | sociated to the Analogue                          |  |  |
| ANL OUT3 = +4.0mA                | V or mA                | It shows the                                                                                                    | value of An                  | alogue O                                            | utput 3.                                          |  |  |
| AO3 Refer = +0.0%                | % associated magnitude | It shows the<br>Output 3 (sp                                                                                                    | e magnitude<br>peed, curren  | value ass<br>it).                                   | ociated to the Analogue                           |  |  |

# 4.8. Parameters SV.8 – Pump Control

| Scree                  | n      | Units             | Description                                                                                           |                                                                                                    |  |  |
|------------------------|--------|-------------------|----------------------------------------------------------------------------------------------------|----------------------------------------------------------------------------------------------------|--|--|
| R= 0.0Bar              | 0.0Bar | Engineering units | It shows th<br>value which                                                                            | e PID reference value (left hand) and the sensor<br>h is sent by the feedback signal (right hand).                                                                                         |  |  |
| REGL +0.0%             | +0.0%  | % sensor range    | See 'Gettin                                                                                           | g Started Manual' of SD700.                                                                                                    |  |  |
|                        |        |                   | The status<br>next inform                                                                             | of the fixed pumps 1-3 is shown according to the ation:                                                                                                    |  |  |
|                        |        |                   | Status                                                                                                | Description                                                                                                    |  |  |
|                        |        |                   | OFF                                                                                                   | Pump disabled by keypad.                                                                                                    |  |  |
|                        |        |                   | RDY                                                                                                   | Pump ready to start.                                                                                                    |  |  |
| 10FF 20FF              | 30FF   | -                 | ON                                                                                                    | Pump started.                                                                                                    |  |  |
|                        |        |                   | FLT                                                                                                   | Pump in a fault status (input which controls<br>the signal is active).<br>Note: See digital input configuration in Pump<br>Control mode. G1.7 and G4.1.4 parameters<br>are linked to this. |  |  |
| 40FF 50FF              |        | -                 | It shows the<br>above men                                                                             | e status of the fixed pumps 4-5 according to the tioned information.                                                                                                    |  |  |
| 60FF 70FF              | 80FF   | -                 | It shows the status of the fixed pumps 6-8 according to the above mentioned information.              |                                                                                                    |  |  |
| Flow = 0.0l/s          |        | Engineering units | It shows the present value read by the analogue input or by<br>pulse input where sensor is connected. |                                                                                                    |  |  |
| STATUS PUMP<br>PROGRAM |        | -                 | See 'Getting Started Manual' of SD700.                                                                |                                                                                                    |  |  |

# 5. SUMMARY OF MODBUS ADDRESSES

#### **Programming Parameters**

| Param.  | Screen           | Description                                         | Address | Range                                                            | Modbus Range |
|---------|------------------|-----------------------------------------------------|---------|------------------------------------------------------------------|--------------|
| G3.1    | 1 REF1 SPD=LOCAL | Reference source<br>1 of speed                      | 40122   | NONE<br>Al1<br>Al2<br>RES<br>LOCAL<br>MREF<br>PMOT<br>PID<br>EA3 | 0 to 9       |
| G3.2    | 2 REF2 SPD=LOCAL | Reference source<br>2 of speed                      | 40123   | See G3.1                                                         | 0 to 9       |
| G4.1.11 | 11 DIGITL IN7=00 | Multi-function<br>Digital Input 7<br>configuration  | 41002   | 00 to 74                                                         | 0 to 74      |
| G4.1.12 | 12 DIGITL IN8=00 | Multi-function<br>Digital Input 8<br>configuration  | 41003   | 00 to 74                                                         | 0 to 74      |
| G4.1.13 | 13 DIGITL IN9=00 | Multi-function<br>Digital Input 9<br>configuration  | 41004   | 00 to 74                                                         | 0 to 74      |
| G4.1.14 | 14 DIGITL I10=00 | Multi-function<br>Digital Input 10<br>configuration | 41005   | 00 to 74                                                         | 0 to 74      |
| G4.5.1  | 1 SENSOR 3 ?=N   | Sensor of<br>Analogue Input 3<br>enable             | 41114   | N<br>Y                                                           | 0 to 1       |

| Param.  | Screen           | Description                                              | Address | Range                                                                                                    | Modbus Range                    |
|---------|------------------|----------------------------------------------------------|---------|----------------------------------------------------------------------------------------------------|---------------------------------|
| G4.5.2  | 2 SENSOR 3= Vs   | Selection of<br>sensor 3 units                           | 41116   | %<br>I/s<br>m <sup>3</sup> /s<br>Vm<br>m <sup>3</sup> /m<br>m <sup>3</sup> /h<br>m <sup>3</sup> /h<br>m <sup>4</sup> /h<br>m <sup>4</sup> /h<br>Bar<br>m <sup>4</sup> /h<br>Bar<br>Psi<br>Psi<br>m<br>C<br>°F<br>K<br>Hz<br>rpm | 0 to 18                         |
| G4.5.3  | 3 AIN3 FORMAT=mA | Analogue Input 3<br>format                               | 41112   | V<br>mA                                                                                                    | 0 to 1                          |
| G4.5.4  | 4 INmin3=+4mA    | Minimum range<br>Analogue Input 3                        | 41104   | -10V to G4.5.6<br>+0mA to G4.5.6                                                                                                    | -10000 to +10000<br>0 to +20000 |
| G4.5.5  | 5 Smi3=+0.0l/s   | Minimum range of<br>sensor 3                             | 41107   | -3200 to G4.5.7<br>Engineer. Units                                                                                                    | -3200 to +3200                  |
| G4.5.6  | 6 INmax3=+20mA   | Maximum range<br>Analogue Input 3                        | 41102   | G4.5.4 to +10V<br>G4.5.4 to +20mA                                                                                                    | -10000 to +10000<br>0 to +20000 |
| G4.5.7  | 7 Sma3=+10.0l/s  | Maximum range<br>of sensor 3                             | 41105   | G4.5.5 to +3200<br>Engineer. Units                                                                                                    | -3200 to +3200                  |
| G4.5.8  | 8 SPD LO 3=+0%   | Speed for the<br>minimum range of<br>Analogue Input 3    | 41103   | -250% to G.4.5.9                                                                                                    | -20480 to +20480                |
| G4.5.9  | 9 SPD HI 3=+100% | Speed for the<br>maximum range<br>of Analogue Input<br>3 | 41101   | G4.5.8 to +250%                                                                                                    | -20480 to +20480                |
| G4.5.14 | 14 AIN3 LOSS=N   | Protection for<br>Analogue Input 3<br>loss               | 41113   | N<br>Y                                                                                                    | 0 to 1                          |

| Param.  | Screen           | Description                                             | Address | Range                                                   | Modbus Range |
|---------|------------------|---------------------------------------------------------|---------|---------------------------------------------------------|--------------|
| G4.5.15 | 15 3 Z BAND=OFF  | Zero band filter<br>for Analogue<br>Input 3             | 41115   | OFF=0.0,<br>0.1 to 2.0%                                 | 0 to 163     |
| G4.5.16 | 16 FILTER3=OFF   | Low Pass filter for<br>Analogue Input 3                 | 41117   | OFF=0.0,<br>0.1 to 20.0%                                | 0 to 200     |
| G6.1    | 1 SEL REF=MREF   | Source selection<br>for introducing<br>reference signal | 40142   | NONE<br>Al1<br>RESERV<br>MREF<br>LOCAL<br>IoCPID<br>EA3 | 0 to 7       |
| G6.3    | 3 SEL FBK=Al2    | Selection of<br>feedback signal<br>source               | 40143   | See G6.1                                                | 0 to 4       |
| G8.1.14 | 14 SEL RELAY4=02 | Selection of Relay<br>4 control source                  | 41051   | 00 to 33                                                | 0 to 33      |
| G8.1.15 | 15 T R4 ON=0.0s  | ON delay time for<br>Relay 4                            | 41052   | 0.0 to 999s                                             | 0 to 9990    |
| G8.1.16 | 16 T R4 OF=0.0s  | OFF delay time<br>for Relay 4                           | 41053   | 0.0 to 999s                                             | 0 to 9990    |
| G8.1.17 | 17 INVERT REL4=N | Relay 4 inversion                                       | 41054   | N<br>Y                                                  | 0 to 1       |
| G8.1.18 | 18 SEL RELAY5=02 | Selection of Relay<br>5 control source                  | 41055   | 00 to 33                                                | 0 to 33      |
| G8.1.19 | 19 T R5 ON=0.0s  | ON delay time for<br>Relay 5                            | 41056   | 0.0 to 999s                                             | 0 to 9990    |
| G8.1.20 | 20 T R5 OF=0.0s  | OFF delay time<br>for Relay 5                           | 41057   | 0.0 to 999s                                             | 0 to 9990    |
| G8.1.21 | 21 INVERT REL5=N | Relay 5 inversion                                       | 41058   | N<br>Y                                                  | 0 to 1       |
| G8.1.22 | 22 SEL RELAY6=02 | Selection of Relay<br>6 control source                  | 41059   | 00 to 33                                                | 0 to 33      |

| Param.  | Screen           | Description                                       | Address | Range                             | Modbus Range     |
|---------|------------------|---------------------------------------------------|---------|-----------------------------------|------------------|
| G8.1.23 | 23 T R6 ON=0.0s  | ON delay time for<br>Relay 6                      | 41060   | 0.0 to 999s                       | 0 to 9990        |
| G8.1.24 | 24 T R6 OF =0.0s | OFF delay time<br>for Relay 6                     | 41061   | 0.0 to 999s                       | 0 to 9990        |
| G8.1.25 | 25 INVERT REL6=N | Relay 6 inversion                                 | 41062   | N<br>Y                            | 0 to 1           |
| G8.1.26 | 26 SEL RELAY7=02 | Selection of Relay<br>7 control source            | 41063   | 00 to 33                          | 0 to 33          |
| G8.1.27 | 27 T R7 ON=0.0s  | ON delay time for<br>Relay 7                      | 41064   | 0.0 to 999s                       | 0 to 9990        |
| G8.1.28 | 28 T R7 OF=0.0s  | OFF delay time<br>for Relay 7                     | 41065   | 0.0 to 999s                       | 0 to 9990        |
| G8.1.29 | 29 INVERT REL7=N | Relay 7 inversion                                 | 41066   | N<br>Y                            | 0 to 1           |
| G8.1.30 | 30 SEL RELAY8=02 | Selection of Relay<br>8 control source            | 41067   | 00 to 33                          | 0 to 33          |
| G8.1.31 | 31 T R8 ON=0.0s  | ON delay time for<br>Relay 8                      | 41068   | 0.0 to 999s                       | 0 to 9990        |
| G8.1.32 | 32 T R8 OF=0.0s  | OFF delay time<br>for Relay 8                     | 41069   | 0.0 to 999s                       | 0 to 9990        |
| G8.1.33 | 33 INVERT REL8=N | Relay 8 inversion                                 | 41070   | N<br>Y                            | 0 to 1           |
| G8.2.11 | 11 ANL OUT 3=01  | Mode selection<br>for Analogue<br>Output 3        | 41201   | 00 to 28                          | 0 to 28          |
| G8.2.12 | 12 FORM 3=4-20mA | Format selection<br>for Analogue<br>Output 3      | 41202   | 0-10V<br>±10V<br>0-20mA<br>4-20mA | 0 to 3           |
| G8.2.13 | 13 MI RNG3=+0%   | Low of range<br>selection<br>Analogue Output<br>3 | 41203   | -250% to +250%                    | -20480 to +20480 |

| Param.   | Screen           | Description                                        | Address | Range                             | Modbus Range     |
|----------|------------------|----------------------------------------------------|---------|-----------------------------------|------------------|
| G8.2.14  | 14 MA RNG3=+100% | High range<br>selection of<br>Analogue Output<br>3 | 41204   | -250% to +250%                    | -20480 to +20480 |
| G8.2.15  | 15 FILTER 3=OFF  | Filter selection for<br>Analogue Output<br>3       | 41205   | OFF=0.0 to 20.0s                  | 0 to 200         |
| G9.1.1   | 1 COMP 1 SEL=00  | Source selection<br>for Comparator 1               | 40302   | 00 to 23                          | 0 to 23          |
| G9.2.1   | 1 COMP 2 SEL=00  | Source selection<br>for Comparator 2               | 40311   | 00 to 23                          | 0 to 23          |
| G9.3.1   | 1 COMP 3 SEL=00  | Source selection<br>for Comparator 3               | 40320   | 00 to 23                          | 0 to 23          |
| G25.2.1  | 1 PID SETP=LOCAL | PID setpoint source                                | 42045   | LOCAL<br>Al1<br>Al2<br><b>Al3</b> | 0 to 3           |
| G25.2.2  | 2 PID aSTP=LOCAL | Alternative PID setpoint source                    | 42374   | LOCAL<br>Al1<br>Al2<br>Al3        | 0 to 3           |
| G25.2.3  | 3 PID FBK=AI2    | PID feedback source                                | 42046   | Al1<br>Al2<br>PULSE<br><b>Al3</b> | 0 to 3           |
| G25.3.9  | 9 FP T6 ON=10s   | Delay time to start<br>fixed pump 6<br>(Relay 6)   | 42406   | 2 to 6000s                        | 20 to 60000      |
| G25.3.10 | 10 FP T7ON=10s   | Delay time to start<br>fixed pump 7<br>(Relay 7)   | 42407   | 2 to 6000s                        | 20 to 60000      |
| G25.3.11 | 11 FP T8ON=10s   | Delay time to start<br>fixed pump 8<br>(Relay 8)   | 42408   | 2 to 6000s                        | 20 to 60000      |
| G25.4.31 | 31 FP T6 OF=0s   | Delay time to stop fixed pump 6 (R6)               | 42409   | 2 to 6000s                        | 20 to 60000      |
| G25.4.32 | 32 FP T7 OF=0s   | Delay time to stop<br>fixed pump 7 (R7)            | 42410   | 2 to 6000s                        | 20 to 60000      |

| Param.   | Screen           | Description                                                     | Address                | Range                             | Modbus Range                 |
|----------|------------------|-----------------------------------------------------------------|------------------------|-----------------------------------|------------------------------|
| G25.4.33 | 33 FP T8 OF=0s   | Delay time to stop<br>fixed pump 8 (R8)                         | 42411                  | 2 to 6000s                        | 20 to 60000                  |
| G25.8.6  | 6 COMP 6=0.0Bar  | Compensation<br>pressure at the<br>starting of 6 fixed<br>pumps | 42415                  | 0.0 to 3276<br>Engineer. Units    | 0 to 32760                   |
| G25.8.7  | 7 COMP 7=0.0Bar  | Compensation<br>pressure at the<br>starting of 7 fixed<br>pumps | 42416                  | 0.0 to 3276<br>Engineer. Units    | 0 to 32760                   |
| G25.8.8  | 8 COMP 8=0.0Bar  | Compensation<br>pressure at the<br>starting of 8 fixed<br>pumps | 42417                  | 0.0 to 3276<br>Engineer. Units    | 0 to 32760                   |
| G25.9.13 | 13 ENABLE PMP6=N | To enable fixed<br>pump associated<br>to output relay 6         | 42412                  | N<br>Y                            | 0 to 1                       |
| G25.9.14 | 14 ENABLE PMP7=N | To enable fixed<br>pump associated<br>to output relay 7         | 42413                  | N<br>Y                            | 0 to 1                       |
| G25.9.15 | 15 ENABLE PMP8=N | To enable fixed<br>pump associated<br>to output relay 8         | 42414                  | N<br>Y                            | 0 to 1                       |
| G25.10.1 | 1 FLOW SEL=PULSE | Flow reading source                                             | 42141                  | Al1<br>Al2<br>PULSE<br><b>Al3</b> | 0 to 3                       |
| G25.11.6 | 6 P6 =0d0m       | Operated time by<br>Pump 6                                      | 42397 – d<br>42400 – m | -                                 | Real value =<br>Modbus value |
| G25.11.7 | 7 P7 =0d0m       | Operated time by<br>Pump 7                                      | 42398 – d<br>42401 – m | -                                 | Real value =<br>Modbus value |
| G25.11.8 | 8 P8 =0d0m       | Operated time by<br>Pump 8                                      | 42399 – d<br>42402 – m | -                                 | Real value =<br>Modbus value |
| G25.11.9 | TIME RESTORE=N   | Reset counters                                                  | 42017                  | N<br>Y                            | 0 to 1                       |

#### **Visualization Parameters**

| Param.                | Screen                   | Description                                             | Address                                                            | Modbus Range                                                                                                    |
|-----------------------|--------------------------|---------------------------------------------------------|--------------------------------------------------------------------|----------------------------------------------------------------------------------------------------|
| SV3.11 [1]            | Digl: 0000000            | Digital Inputs and PTC status                           | 40196                                                              | Bit 0 = DI1 – Bit 5 = DI6 /<br>Range: 0 to 1                                                                               |
|                       |                          |                                                         |                                                                    | Bit 6 = PTC / Range: 0 to 1                                                                                                |
|                       |                          |                                                         |                                                                    | <sup>[1]</sup> This screen is shown if only<br>the I/O Expansion Board is not<br>connected.                                |
|                       | Digl: 0000000 <b>000</b> | Digital Inputs and PTC status                           | 40196                                                              | Bit 0 = DI1 – Bit 5 = DI6 /<br>Range: 0 to 1                                                                               |
|                       |                          |                                                         |                                                                    | Bit 6 = PTC / Range: 0 to 1                                                                                                |
| SV3.11 [2]            |                          |                                                         |                                                                    | Bit 7 = DI7 / Range: 0 to 1<br>Bit 8 = DI8 / Range: 0 to 1<br>Bit 9 = DI9 / Range: 0 to 1<br>Bit 10 = DI10 / Range: 0 to 1 |
|                       |                          |                                                         |                                                                    | <sup>[2]</sup> This screen is shown if only<br>the I/O Expansion Board is<br>connected.                                    |
| SV3.12                | Relays 1-3: X0X          | Output relays status<br>(Relays 1-3)                    | 40197                                                              | Bit 0 = R1 / Range: 0 to 1<br>Bit 1 = R2 / Range: 0 to 1<br>Bit 2 = R3 / Range: 0 to 1                                     |
|                       | Relays 4-8: XXXXX        | Output relays status<br>(Relays 4-8)                    | 41307 → R4<br>41308 → R5<br>41309 → R6<br>41310 → R7<br>41311 → R8 | 0 to 1                                                                                                    |
| SV3.13 <sup>[3]</sup> |                          |                                                         |                                                                    | <sup>[3]</sup> This screen is shown if only<br>the I/O Expansion Board is<br>connected.                                    |
| SV3.15                | ANLG IN3 = +0.0V         | Average value of the<br>Analogue Input 3                | 41301                                                              | Real value = (Modbus value / 1000)                                                                                         |
| SV3.16                | AIN3 Refr = +0.00%       | Speed reference or PID setpoint proportional to the AI3 | 41306                                                              | 8192 = 100% maximum range<br>of the Al3                                                                                    |
| SV3.17                | AIN3 S = +0.00Bar        | Value of sensor 3 associated to the AI3                 | 41302                                                              | Real value = (Modbus value / 10)                                                                                           |
| SV3.18                | ANL OUT3 = +4.0mA        | It shows the value of the<br>Analogue Output 3          | 41304                                                              | Real value = (Modbus value / 1000)                                                                                         |
| SV3.19                | AO3 Refer = +0.0%        | Value of the magnitude associated to the AO3            | 41305                                                              | 8192 = 100% maximum range<br>of the AO3                                                                                    |
| SV8.5                 | 60FF 70FF 80FF           | Status of the fixed pumps 6, 7 and 8                    | 42403 → B6<br>42404 → B7<br>42405 → B8                             | $0 \rightarrow OFF$<br>$1 \rightarrow RDY$<br>$2 \rightarrow ON$<br>$3 \rightarrow FLT$                                    |

50

# 6. FAULT MESSAGES

# 6.1. Description of Fault List

A fault has been added to the fault list of the SD700.

| DISPLAY       | DESCRIPTION                                                                                                    |
|---------------|----------------------------------------------------------------------------------------------------|
| F59 AIN3 LOSS | The SD700 is not receiving a signal on Analogue Input 3 and 'G4.5.14<br>AIN3 LOSS' is set to 'Yes'. The signal connected to this input has<br>been lost. |

# 6.2. Procedure for Fault Solution

| DISPLAY       | POSSIBLE CAUSE                                                                                                    | SOLUTION                                                                                                  |
|---------------|----------------------------------------------------------------------------------------------------|----------------------------------------------------------------------------------------------------|
| F59 AIN3 LOSS | Analogue input cable has been<br>come loose or disconnected<br>(terminals 41 and 42 of the I/O<br>Expansion Board). | Verify the wiring of the analogue signal.                                                                 |
|               | The sensor connected to the analogue input is damaged.                                                              | Verify the status of the device<br>connected to the analogue input<br>which provides the analogue signal. |

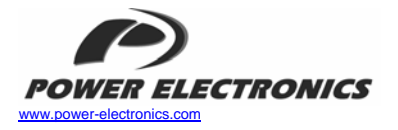

#### 24 Hours Technical Assistance 365 days a year

902 40 20 70

| HEAD OFFICE                | C/ Leonardo da Vinci, 24 - 26, Parque Tecnológico - 46980 - Paterna - VALENC<br>Tel. (+34) 96 136 65 57 - Fax. (+34) 96 131 82 01                                                                              |  |
|----------------------------|----------------------------------------------------------------------------------------------------|--|
| INTERNATIONAL<br>BRANCHES: |                                                                                                    |  |
| GERMANY                    | Power Electronics Deutschland GmbH<br>Conradtystrasse, 41 - D-902441 - NÜRNBERG - GERMANY<br>Tel. (+49) 911 99 43 99 0 - Fax (+49) 911 99 43 99 8                                                              |  |
| KOREA                      | Power Electronics Asia HQ Co.<br>Room #305, SK Hub Primo Building 953-1, Dokok-dong, Gangnam-gu · SEOUL ·<br>135-270 KOREA<br>Tel. (+82) 2 3462 4656 · Fax (+82) 2 3462 4657                                   |  |
| CHINA                      | IVEX BEIJING<br>Citic Building · IVEX Beijing Representative Office 9D<br>N.19 Jianguomenwei Dajie<br>100004 Beijing<br>P.R. CHINA<br>Tel. (+86 10) 65 25 41 47 · Fax (+86 10) 65 25 41 48                     |  |
| AUSTRALIA                  | Power Electronics Australia Pty Ltd<br>U6, 30-34 Octal St, Yatala, Brisbane, Queensland 4207 · P.O. Box 3166<br>Browns Plains · Queensland 4118 · AUSTRALIA<br>Tel. (+61) 7 3386 1993 · Fax. (+61) 7 3386 1997 |  |

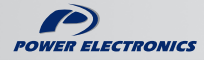

www.power-electronics.com